## CONFIGURACIÓN GENERAL DE TARJETA WELLSIM PRO 5G

1. Despegue el adhesivo y pegue la tarjeta **WELLSIM** en el chip. Colóquela en la bandeja del SIM del iPhone. **IMPORTANTE**. Despegue el adesivo con cuidado para no dañar el chip

**IMPORTANTE**: Es importante saber la compañia de origen de dispositivo. Si no sabe de qué compañía es su iPhone pida ese dato en: <u>iUnlock-Gsm.com</u>

 Introduzca la bandeja con el chip y la tarjeta WELLSIM. Saldrá un menú en pantalla, seleccione for For Intel o For qualcom, dependiendo de el Modelo y modem de su dispositivo. Si no esta seguro entonces seleccione AUTO LTE/5G MODE y dele en Aceptar.

(QPE-ESIM es la liberacion mas estable pero solo funciona para dispositivos del 12 al 15 Pro Max Requiere de otro procedimiento e instalar una esim de la compañia del dispositivo, esa esim puede comprar y seguir las instrucciones en iUnlock-Gsm.com)

3. IMPORTANTE: después de darle en Aceptar no haga nada más. No presione en continuar, espere en esa pantalla hasta que el teléfono se desbloquee de la pantalla el solo.

4. Cuando la pantalla se haya desbloqueado, entre en Configuración / Datos celulares / selección de red y apague el Automático, aparecerán las redes disponibles, seleccione manualmente la red de su chip que va usar.

5. De nuevo en /Datos celulares entre en Aplicaciones SIM y presione en Re-Activate y dele en Aceptar, la pantalla se bloqueara, allí de nuevo no haga nada hasta que la pantalla se desbloquee sola.

 Cuando se haya desbloqueado la pantalla entre de nuevo en /Datos celulares y entre en Opciones, active el roaming de datos. Y LISTO.

Solución de problemas.

| Pierde la señal o datos después de hacer una<br>Llamada                             | Presione en re-activate y espere a que se reactive todo.                                                                                                  |
|-------------------------------------------------------------------------------------|----------------------------------------------------------------------------------------------------|
| Muestra barras de señal pero no da el ícono de datos<br>moviles                     | <ul> <li>Activar roaming de datos</li> <li>Encender VoLTE</li> <li>Apagar LTE y probar con 3G o 2G</li> <li>Intentar con chip de otra compañía</li> </ul> |
| Se actualizó o reinició de fábrica y se volvió a Bloquear                           | Repetir todo el proceso de configuración desde cero.                                                                                                    |
| Estoy tratando de configurar de nuevo y ya no me sale el<br>menu                    | Hay que colocar otro chip para que salga el<br>menú de nuevo, configurar y después repetir el<br>proceso ya de nuevo con su chip                          |
| Pierde la señal muy seguido / no mantiene la señal / no da<br>nada de señal o datos | Intentar con chip de otra compañía.                                                                                                    |
| Necesito cambiar chip o poner chip de otra compañia                                 | Repetir el proceso de configuración.                                                                                                    |